### **HOW-TO GUIDE**

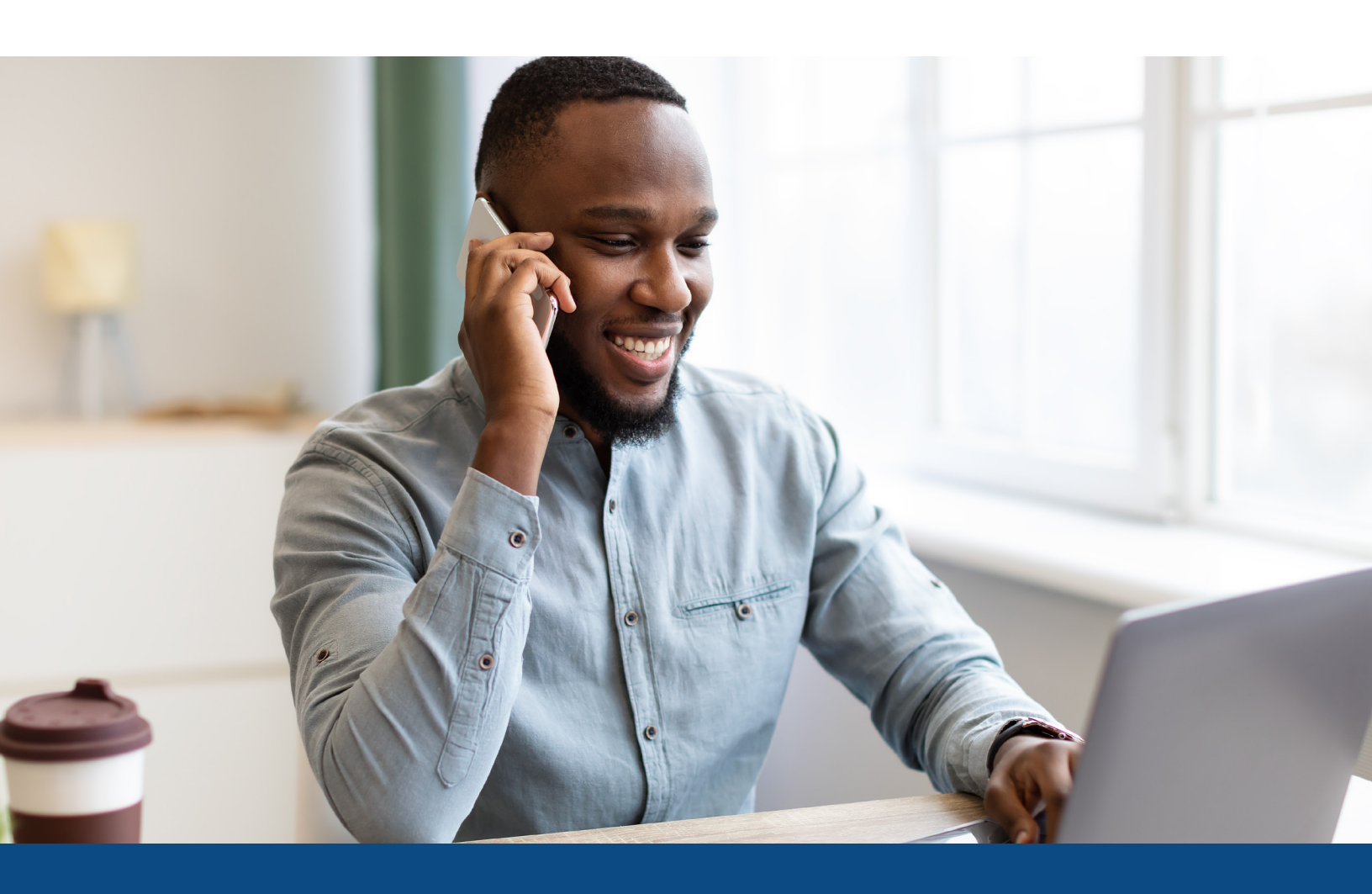

# How to Merge Two Individual Files Together

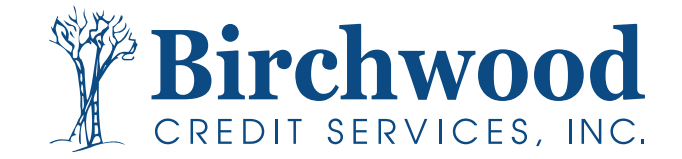

### How to Merge Two Individual Files Together

#### This option is only accessible to Administrator user accounts

**Step One:** Access the individual credit report of the consumer that will be the PRIMARY borrower.

|                                                      |                        |                                                                     |                            |                                            | Vi                                 | iow In                    | volco   | Close                      | 1 | VTI                                                                                                    |
|------------------------------------------------------|------------------------|---------------------------------------------------------------------|----------------------------|--------------------------------------------|------------------------------------|---------------------------|---------|----------------------------|---|----------------------------------------------------------------------------------------------------|
| FILE #: 5017<br>APPLICANT: MA<br>CO-BOR:<br>ADDR: 22 | 039<br>RISOL<br>0 LOCU | L TESTCASE - <u>*****0001</u><br>IST AVE, ANTHILL, MO 654           | 88                         | <b>REF #:</b>                              | FOR KATE (<br>KP: 745              | WITH CS                   | TRAINI  | ING<br>743                 |   | WEB / PDF / Analyzer                                                                                                    |
| PREV:<br>Requests His<br>Type Process                | itory<br>or            | Account Latest Mess *** NO RECOR                                    | age<br>DS FO               | Orde                                       | ered Re                            | esolved                   | Sta     | ▼<br>tus                   |   | Wayfinder<br>What-If Simulator<br>Comparison Report<br>Request Supplement<br>Request REPOSITORY UPDATE                                                 |
| Documents<br>Description<br>Upload Borroy            | ver Au                 | *** NO RECOR<br>thorization                                         | DS FO                      | Dat<br>UND ***                             | te                                 |                           |         |                            |   | Request NTLN<br>Request VOE<br>Add Bureaus/Spouse<br>Merge with another file<br>Undisclosed Debt Notifications<br>Liens and Judgments Report (Borrower |
| Submission I<br>Bureau                               | Resul<br>For           | Date                                                                | ок                         | Ordered                                    | Bv                                 | Error N                   | lessage |                            |   | LINIMED                                                                                                    |
| EQUIFAX<br>TRANSUNION<br>EXPERIAN                    | B<br>B<br>B            | 1/20/23 10:18 AM<br>1/20/23 10:18 AM<br>1/20/23 10:18 AM<br>Re-pull | YES<br>YES<br>YES<br>As Ne | CECE CUR<br>CECE CUR<br>CECE CUR<br>W File | RRIER<br>RRIER<br>RRIER<br>Order I | Refrest                   | h Repo  | rt 🕐                       |   | BORROWER<br>CO-BORROWER<br>EXPERIAN<br>TRANSUNION                                                                                                    |
| Charges                                              |                        |                                                                     |                            |                                            |                                    |                           |         |                            |   | 2 EQUIFAX                                                                                                    |
| Date<br>1/20/2023                                    | 1                      | Description<br>UNMERGED REPORT                                      |                            |                                            | Credit<br>\$                       | Ch<br>0.00<br>Tax<br>otal | arge    | \$6.00<br>\$0.00<br>\$6.00 |   | Additiona<br>Web O PDF                                                                                                    |
|                                                      |                        | Closed Loan Ad                                                      | ljustn                     | nent 🕅                                     | 1ake Creo                          | dit Car                   | d Payn  | nent                       | • | ADDITIONAL I<br>Automated Valuation<br>Flood Determination<br>Packaged Report<br>ID Verification<br>Tax Transcript<br>Verification of Deposit/Assets   |

#### ADD-ON PRODUCTS

- <u>Wayfinder</u>
- What-If Simulator
- <u>Comparison Report</u>
- <u>Request Supplement</u>
- <u>Request REPOSITORY UPDATE</u>
- <u>Request RMCR</u>
- <u>Request VOE</u>
- <u>Add Bureaus/Spouse</u>
- Merge with another file
- <u>Undisclosed Debt Notifications</u>
- Liens and Judgments Report (Borrower)

## **Step Two:** Under Add-On Products, select Merge with another file.

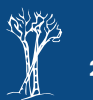

## How to Merge Two Individual Files Together

Step Three: Select the User the merged file will belong to.

| Please select a user to own the<br>Select current file owner | e merged file: |
|--------------------------------------------------------------|----------------|
| USER SELECTION                                               |                |
| Cancel                                                       |                |
| Customer: BCS TEST                                           |                |
| 4 user records found.                                        |                |
|                                                              | Login          |
| BRANCH 1 JL TESTING                                          | jenltest       |
| BRANCH 2 BARRET ELLIOT                                       | barrettest     |
| CECE CURRIER TESTING                                         | CECETEST       |
| SAMIA                                                        | Samiademo      |

**Step Four:** Enter in the file number for the consumer that will be the Co-Borrower and select **Create Merged File**.

| Copy file #5017039 to CECE CURRIER TESTING? |
|---------------------------------------------|
| Merge with file 5017047                     |
|                                             |
| Create Merged File Cancel                   |
|                                             |

| Create Merged File                  |         |           |            |           |           |                       |
|-------------------------------------|---------|-----------|------------|-----------|-----------|-----------------------|
| Do you want to combine these files? |         |           |            |           |           |                       |
| Borrower Type                       | File #  | Last Name | First Name | SSN       | Created   | Customer              |
| Borrower                            | 5017039 | TESTCASE  | MARISOL    | 000000001 | 1/20/2023 | BCS TEST - 999BCSTEST |
| Co-borrower                         | 5017047 | TESTCASE  | DAVID      | 000000002 | 1/20/2023 | BCS TEST - 999BCSTEST |
|                                     |         |           |            |           |           |                       |
|                                     |         |           |            |           | Back      | Merge Files Close     |

**Step Five:** Confirm you have the correct consumers and in the correct Borrower/Co Borrower placement, and then select Merge Files.

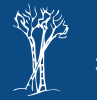

#### How to Merge Two Individual Files Together **Create Merged File** Step Six: This is your new Merged (Joint Files merged to #5060136 file) number, select Open file to view. Open File Close BIRCHWOOD CREDIT SERVICES Main 🕨 Credit File VIEW REPORT View Invoice Close <u>WEB / PDF</u> / 🖨 . Prequal Analyzer FILE #: 5060136 REF #: FOR KATE WITH CS TRAINING APPLICANT: MARISOL L TESTCASE - \*\*\*\*\*0001 XP: 745 TU: 741 EF: 743 XP: 668 TU: 658 EF: 660 -- Other Reports --~ CO-BOR: DAVID C TESTCASE - \*\*\*\*\*0002 ADDR: 220 LOCUST AVE, ANTHILL, MO 65488 ADD-ON PRODUCTS PREV: Wayfinder : What-If Simulator Comparison Report Requests History Type Processor Account Latest Message Ordered Resolved Status Request Supplement Request REPOSITORY UPDATE \*\*\* NO RECORDS FOUND \*\*\* Request RMCR Request VOE Documents • Add Bureaus/Spouse 2 Description Date Undisclosed Debt Notifications Liens and Judgments Report (Borrower) \*\*\* NO RECORDS FOUND \*\*\* . Upload Borrower Authorization Liens and Judgments Report (Co-Borrower) Submission Results For Date OK Ordered By Error Message UNMERGE REPORT Bureau C 1/20/23 10:18 AM EQUIFAX YES CECE CURRIER BORROWER EXPERIAN C 1/20/23 10:18 AM YES CECE CURRIER CO-BORROWER TRANSUNION C 1/20/23 10:18 AM YES CECE CURRIER EQUIFAX B 1/20/23 10:18 AM YES CECE CURRIER EXPERIAN TRANSUNION B 1/20/23 10:18 AM YES CECE CURRIER TRANSUNION EXPERIAN B 1/20/23 10:18 AM YES CECE CURRIER EQUIFAX Re-pull As New File Order Refresh Report 🧿 Additional Options ● Web ○ PDF View Charges Date Description Charge ADDITIONAL PRODUCTS 3/2/2023 3BURJ \$0.00 \$4.00 MISC-CLIENT MERGED FILE Automated Valuation Flood Determination 3/2/2023 \$0.00 \$0.00 \$0.00 \$4.00 Tax Total Packaged Report ID Verification : Closed Loan Adjustment Make Credit Card Payment Tax Transcript

**Note:** The system will NOT allow files over 30 days apart to be merged together. You will receive this error message.

| The files could not be combined. Files wer | e created more than 30 days apart. |
|--------------------------------------------|------------------------------------|
|                                            | Back Merge Files Close             |

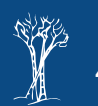

Verification of Deposit/Assets